## Added Door Notes to Wood Door Machining Sheets

Software for Hardware has added the ability to display door notes on the *Wood Door Machining Sheets* reports. Now, when you add a door note and check the new *WDMS* checkbox those notes, as well as associated door number(s), will print in the bottom left margin of the sheet page corresponding to the elevation name.

## How it works:

- 1. Launch Software for Hardware and from the Logo screen click the *Contract Jobs* or *Contract Quotes* menu selection.
- 2. From the *Project* screen view the opening you want to add door notes to.
- 3. Click the *Notes* button and enter your desired door notes.
- 4. Enter your notes for the opening then click the *WDMS* checkbox. This informs Software for Hardware you want the notes for this opening to print on the *Wood Door Machining Sheets*.

| 🗾 Door# = 103                                |                           |               |            |           |       | _       |          | ×  |  |  |
|----------------------------------------------|---------------------------|---------------|------------|-----------|-------|---------|----------|----|--|--|
| B I U Font Tin                               | nes New Roman             | ~             | Text Color | Black     | Y For | nt Size | 12       | ~  |  |  |
| Door Notes<br>This door has been changed fro | m PS Birch to PS Red Oak. |               |            |           |       |         |          |    |  |  |
|                                              |                           |               |            |           |       |         |          |    |  |  |
|                                              |                           |               |            |           |       |         |          |    |  |  |
| Include these Door Notes on:                 |                           |               |            |           |       |         |          |    |  |  |
| Door/Frame Schedule                          | Hardware Schedule         | Purchase Orde | ers 🗌 Fal  | brication | WDMS  | lnte    | ernal Us | se |  |  |

- 5. Click the *Save* button.
- 6. Navigate to the *Reports* menu and select *Wood Door Machining Sheets*.

| Main List of Contract Jobs × Contract Job (LO-2021) - Report Selections ×       |                  |   |       |   |              |  |  |  |  |  |
|---------------------------------------------------------------------------------|------------------|---|-------|---|--------------|--|--|--|--|--|
| Report Selections                                                               | <u>P</u> rint    | 0 | PDF   | Ē | Select Areas |  |  |  |  |  |
| Request For Quote<br>Rough Opening Report by Door#                              | Pre <u>v</u> iew |   | Email |   | \$           |  |  |  |  |  |
| Rough Opening Report by Frame Elevation<br>Rough Opening Report by Opening Size | <u>C</u> lose    |   |       | X |              |  |  |  |  |  |
| Selling Price by Opening<br>Shipping Summary                                    |                  |   |       |   |              |  |  |  |  |  |
| Shop Work Order for Door Fabrication<br>Shop Work Order for Frame Fabrication   |                  |   |       |   |              |  |  |  |  |  |
| Shop Work Order for Prehung Fabrication<br>Total Openings Schedule              |                  |   |       |   |              |  |  |  |  |  |
| Wood Door Machining Sheets                                                      |                  |   |       |   |              |  |  |  |  |  |
| Wood Door Elevations (All Elevations)                                           |                  |   |       |   |              |  |  |  |  |  |
| D3                                                                              |                  |   |       |   |              |  |  |  |  |  |

- 7. **Note**: the above example shows a new checkbox labeled, *Print with Notes*. Check this box to display door notes on the report.
- 8. Click *Preview* to generate the report to the screen.

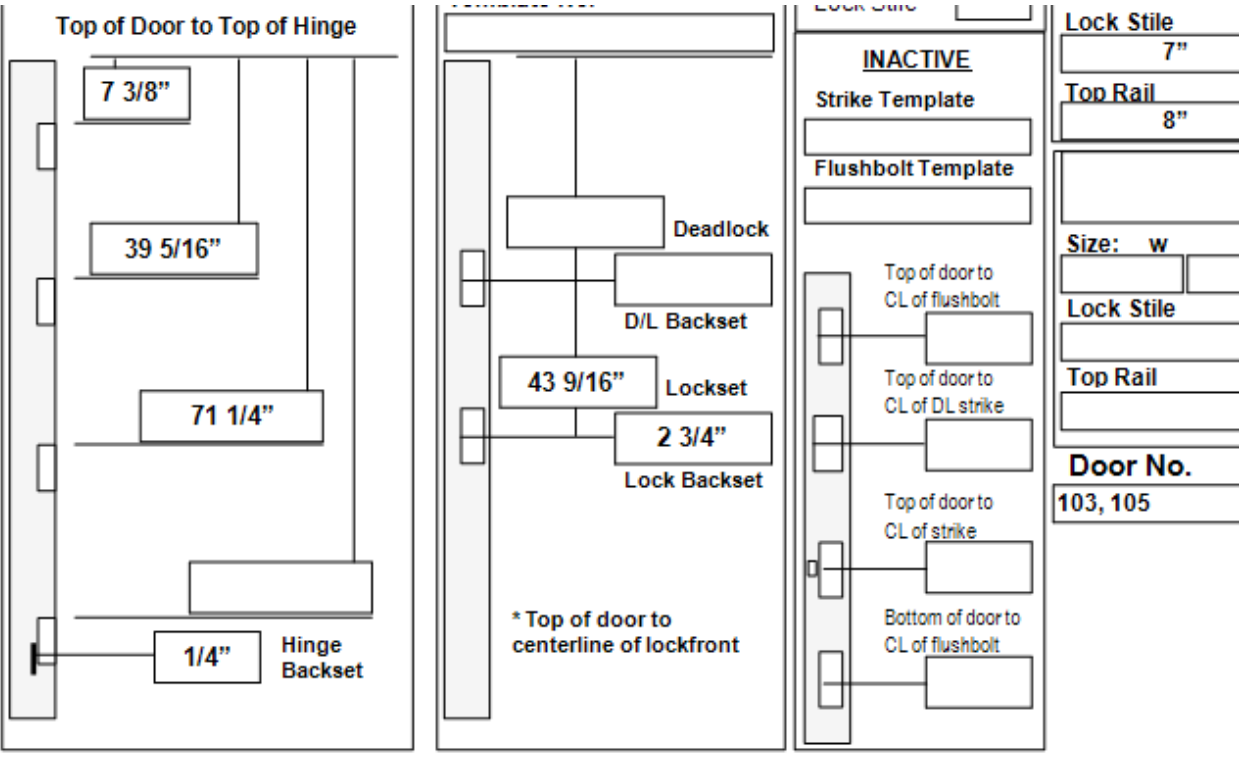

## Notes:

103

This door has been changed from PS Birch to PS Red Oak.

9. The entered door note is now displayed in the lower left margin of the sheet with door number designation.